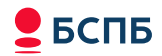

## ШАГИ ДЛЯ ВЫПОЛНЕНИЯ БЕЗНАЛИЧНОЙ ОПЛАТЫ

1) Запустить приложение SoftPOS, выполнить авторизацию биометрическими данными (отпечаток пальца, распознавание лица)

2) Приложение открывается на экране оплаты.

Наберите сумму оплаты (поле «Введите сумму»), далее нажать кнопку «Оплата»

| =   | PSP ID: 00019400 |   |
|-----|------------------|---|
| Опл | ата              | - |
| 250 | i                | ₽ |
|     | Оппата           |   |

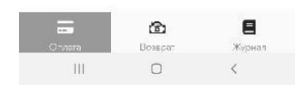

3) Выполнить безналичную оплату

- Подтвердить выполнение безналичной оплаты, разблокировав смартфон по отпечатку пальца или распознаванию лица
- Приложить карту клиента (смартфон или другое носимое устройство) к задней панели смартфона, дождаться звукового сигнала об успешном считывании карты

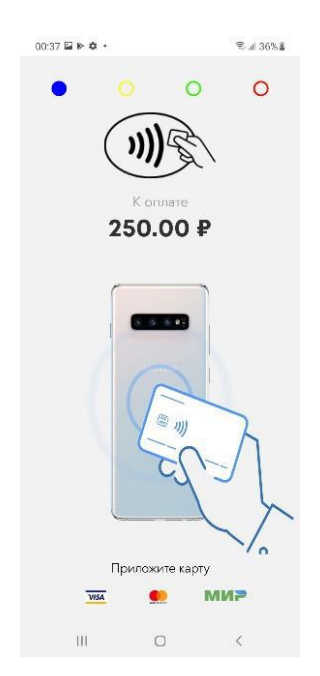

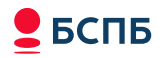

**4)** При запросе PIN-кода предложить клиенту ввести PIN. Рекомендуется предварительно перемешать расположение цифр на клавиатуре, предупредив об этом клиента.

| 00:37 🖬 🕨 💠 🔹 |                | €.# 3 | 6%8 |
|---------------|----------------|-------|-----|
| Bs            | едите PIN-к    | од    |     |
| К опло        | те - 25        | 9.00₽ |     |
|               | сталось, сек 🧳 | 6     |     |
|               | ••••           |       |     |
| 8             | 0              | 7     |     |
| 9             | 3              | 4     |     |
| 2             | 1              | 6     |     |
|               | 5              |       |     |
|               | Теремешаті     |       |     |
| Отмена        |                | Ввод  |     |
|               |                |       |     |
| III           | 0              | <     |     |

**5)** Операция одобрена - отображается сообщение об успешной оплате/возврате и логотип платежной системы по карте которой прошла операция.

В данном меню также доступна функция отправки клиенту ссылки на чек, по смс или на e-mail.

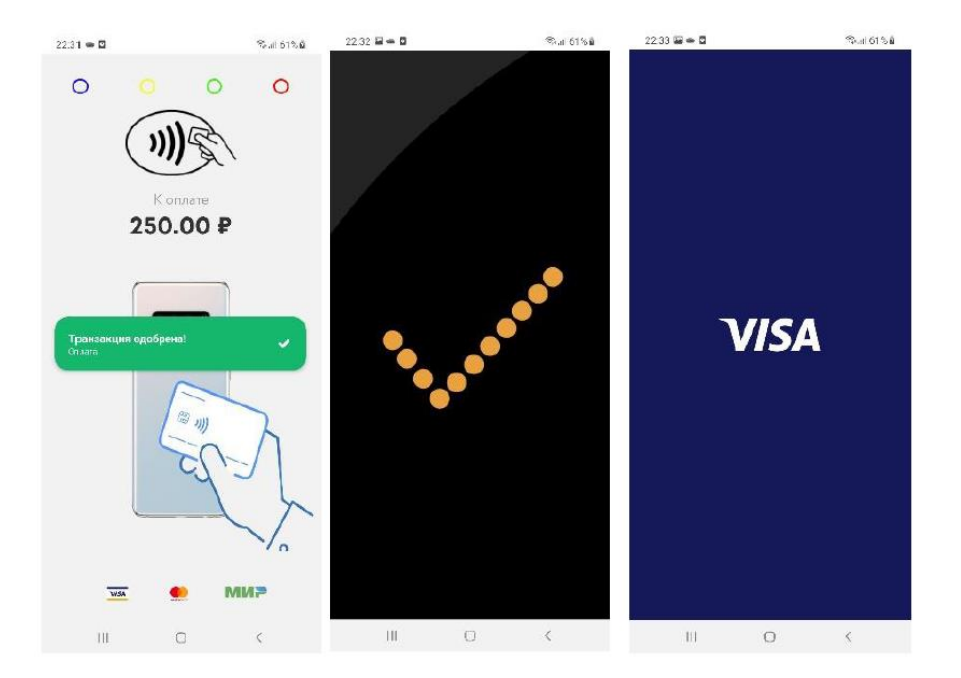

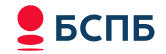

#### ЖУРНАЛ ОПЛАТЫ (Х-ОТЧЕТ)

В данном меню доступен функционал:

- мониторинга операций (прокрутка)

- формирование и отправка отчета на устройство (сохранить), на e-mail или через интернет мессенджеры (WA, Telegram, Viber и т.д.)

- отправка чека отдельной операции (оплата/возврат). Выбираем необходимую операцию,

«прокручиваем» экран до полных данных чека и выбираем способ отправки

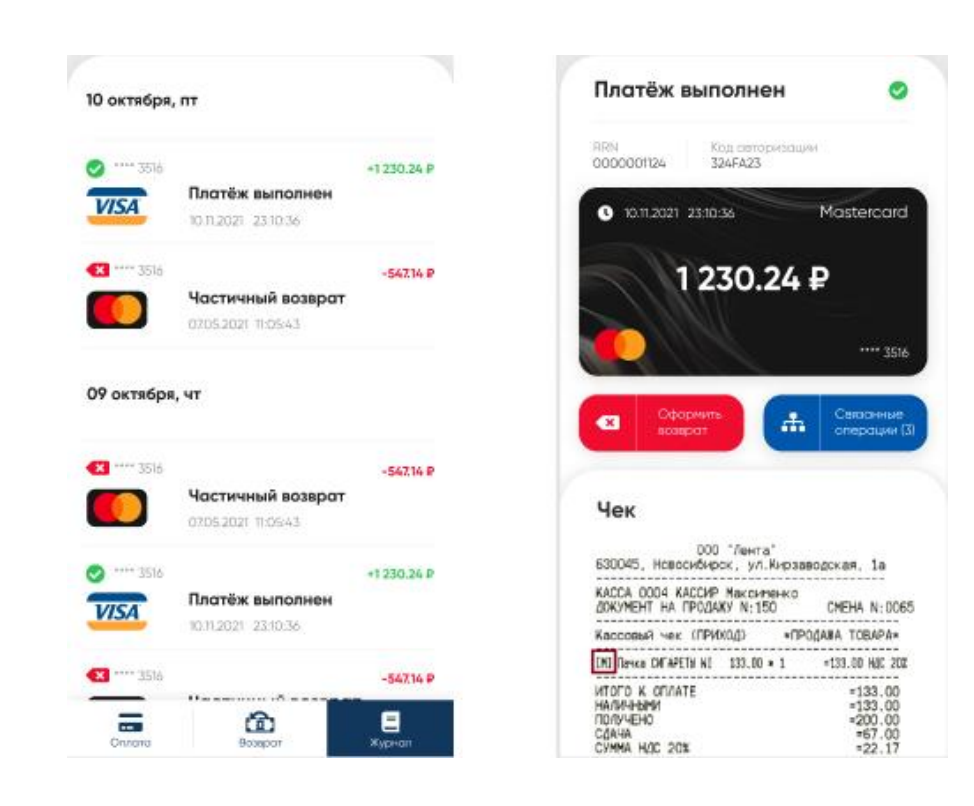

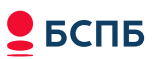

### ИНФОРМАЦИЯ В ЧЕКЕ ДЛЯ МОНИТОРИНГА ОПЕРАЦИЙ И ОБРАЩЕНИЙ В ТЕХ. ПОДДЕРЖКУ

| 195112<br>пр-кт,М                        | БСПБ<br>2, г Санкт-Г<br>Иалоохтински | Іетербург,<br>Ій, 64/лит.А         |         |                                                                                                    |                         |            |         |
|------------------------------------------|--------------------------------------|------------------------------------|---------|----------------------------------------------------------------------------------------------------|-------------------------|------------|---------|
| VTID: \$1600989                          |                                      |                                    |         | <ul> <li>Номер терминала в отчете по операциям БСПБ.</li> <li>Возможно сформировать в клиент-банке.</li> </ul> |                         |            |         |
|                                          |                                      |                                    |         | https://www.bspb.ru                                                                                            | u/                      |            |         |
| ЧЕК КЛИЕН                                | НТА<br>ОПЛАТА                        | 1                                  | БИЗНЕСУ | ФИНАНСОВЫЕ РЫНКИ                                                                                               | PRIVATE BANKING         | ИНВЕСТОРАМ | Войти → |
| <u>18.10.22</u><br>ТЕРМИНАЛ:<br>МЕРЧАНТ: | :                                    | 14.37.48<br>00336398<br>11111111   |         | Номер Вашего тери<br>для обращения в т                                                                         | минала<br>ехническую по | оддержку   |         |
| KAPTA<br>****                            | * **** ****                          | Mir1010<br>**** 6467               |         | 8 800 700 53 24                                                                                                | psp@mpas.               | .ru.       |         |
| AID<br>TVR                               | AC                                   | 0000006581010<br>8080008000<br>MIR |         |                                                                                                    |                         |            |         |
| СУММА:<br>50.00                          | одобренс                             | )                                  |         |                                                                                                    |                         |            |         |
| КОД ОТВЕТ<br>КОД АВТОР<br>№ ССЫЛКИ:      | ГА<br>РИЗАЦИИ:                       | 001<br>4FS31B<br>006861303854      |         |                                                                                                    |                         |            |         |

#### Важно!

В конце дня не требуется выполнять сверку итогов. Сверка проходит автоматически ежедневно в 2 часа ночи по МСК. Х-отчет терминала выгружается по каждому дню во вкладке «Журнал», выбор дней настаивается в правом верхнем углу экрана (иконка с ползунками).

# Самые распространённые коды ответов причин отказа в оплате (отображаются на чеке или экране смартфона)

| Код ответа | Описание                                                                                                    |
|------------|----------------------------------------------------------------------------------------------------|
| Z3         | Неверное дата и, или время на терминале, хоста банка отклонил транзакцию. Необходимо установить корректное время на смартфоне.                                                                                          |
| 51         | Недостаточно средств на счёте                                                                                                    |
| 61         | Превышен лимит суммы                                                                                                    |
| 55         | Неверно введён PIN карты                                                                                                    |
| 57         | Ошибка платёжной системы, необходимо узнать банк<br>эмитент карты а так же её платёжную систему (МИР, VISA,<br>MASTERCARD и т.д.), после чего обратиться в службу<br>технической поддержки, по указанным ниже контактам |